AUG/2018 丸善雄松堂株式会社 外国雑誌・e リソースセンター

### 電子ジャーナル主要出版社 初期設定マニュアル

平素より弊社をお引き立ていただきありがとうございます。

外国雑誌にて電子ジャーナルの普及が進み、お客様にて電子ジャーナルの初期設定が必要なケースも多くございます。

下記のマニュアルではお客様のご契約の多いタイトルのうち、お客様にて初期設定が必要な 製品についてまとめております。

ぜひご参照のうえ、該当製品をご契約いただいている際には、登録作業をお願いいたします。

### [Highwire]

Highwire 経由でアクセスする出版社は初回にお客様での設定が必要です。

代表的な出版社例:

American Academy of Pediatrics

American Association for Cancer Research

American Association for the Advancement of Science

American Diabetes Association

BMJ Publishing Group Ltd

British Editorial Society of Bone and Joint Surgery

Journal of Bone and Joint Surgery

**Royal Society** 

Highwire 経由でのアクセスの主な出版社は下記にてご覧いただけます。 http://highwire.org/lists/allsites.dtl?view=by+publisher

#### 1) <u>http://highwire.org/publishers/</u>

上記 URL にアクセスします。「FOR RESEARCHERS」をクリックします。 「BY TITLE」または「BY PUBLISHER」からご購読出版社を選択します。

| HighWire                                                                                                    | FOR RESEARCHERS FOR L                                                                                                    | IBRARIANS FOR PUBLISHERS                                |
|----------------------------------------------------------------------------------------------------|----------------------------------------------------------------------------------------------------|---------------------------------------------------------|
| ePublishing Solutions for the Scholarly Community                                                                                                    | HighWire's innovative technology supports the<br>online presence of many of the world's highest<br>impect scholarly publications.                      | Contact HighWire<br>For more information                |
| Technology. Community. Service. Ensuring your success.                                                                                                    |                                                                                                    |                                                         |
| A STATE-OF-THE-ART TECHNOLOGY PLATFORM                                                                                                    | AN UNMATCHED PUBLISHER COMMUNITY                                                                                                    | ,                                                       |
| Technology Overview<br>HighWire's robust Open platform offers maximum flexibility for<br>your online publications: books, reference works, journals &<br>more. HighWire was named to EContent magazine's Top 100<br>companies that matter most in the diolatio content industry. | HighWire and partnering publishers work together as<br>industry. Meeting regularly, publishers:<br>Share ideas and solutions<br>Develop Best Practices | s a think tank in the information Explore our community |

2) ここでは「American Diabetes Association」を例にとってご説明いたします。 他の出版社もおおむね同様の手順でご登録いただけます。 ページ中央の「Subscriptions」のタブをクリックします。続けて「journal Subscriptions」をクリックします。 More from ADA 🔻 iubscribe Login 🕑 🔊 🚹 American Diabetes Association. diabetesjournals.org Looking for something? Q Advanced Search 78<sup>101</sup> SESSIONS NE 22-26, 2018 CALL FOR BREAKTHROUGH RESEARCH SUBMISSIONS ACCEPTED OCTOBER 2, 2017 - JANUARY 8, 2018 American Diabetes Association Info Alerts Podcasts Submit Current Browse 2. Martin T Diab 20 3 July pectrum Call for papers! 3)「ONLINE ACCESS」より「Activate Online Subscription」をクリックします。 legin 🕑 🔕 f Current Info Alerts Browse Podcasts Subscriptions The journals of the American Diabetes Association are among the most prominent publications in the field of endocrinology and metabolism. With 75 years of publishing experience, ADA is the authoritative source for the latest in diabetes research. START YOUR SUBSCRIPTION TODAY! INDIVIDUAL SUBSCRIPTION INSTITUTIONAL/ SITE LICENSES SUBSCRIPTION ONLIN Institutional Subscription Professional Membership Manage Your Online Access ssional Membership includes a jo ription plus discounts, networkir An institutional subscription entitles activate your online access to the journa ase have your 9-digit customer number poportunities, educational resources, and nore...all for less cost than a journal subsc subscriber to one print subscription, plus access from five IP addresses at one site. Subscribe
 Renew Е scription Subscribe by Becoming a Member Manage Your Subscripti 4) Subscriber number(※)を入力して「Submit」をクリックします。 ADA J HighWire Admin Center for Diabetes Journals Admin . Activate Your Online Subscription: Enter the 9-digit customer number found on the mailing label of your print issue. If your mailing label has an 8-digit number, add If you no longer have a print issue, please contact the American Diabetes Association. Office hours are Mor er, add a zero before the number. -riday, 8:30 a.m. to 5:00 p m American Diabetes Association Membership/Subscription Services 1701 N. Beauregard St. Alexandria, VA 22311 Phone: toll-free, 1-800-232-3472, select option "1" Dutside of the U.S., 703-549-1500, ext. 2343 = mail: membership@diabetes.org 5) お客様情報画面に進みますので、全てご記入ください。 またお客様任意の Administrator Username & Password も入力して Send form」をクリックして下さい。 入力した Administrator Username & Password は、IP アドレス変更や利用統計取得に際に必要となりますので、 <u>お客様自身で控えておいて頂けます</u>ようお願い致します。 以上で登録は完了です。

(※) Subscriber number については、弊社営業担当者までお問い合わせください。

| <pre> Oxford journals(OUP) </pre>                                                                                                    |                                                                                                    |  |  |  |
|----------------------------------------------------------------------------------------------------|----------------------------------------------------------------------------------------------------|--|--|--|
| Sign in •                                                                                                    | Register                                                                                                    |  |  |  |
| Journals A to Z Journals by Subject + Customer Services + Resources + Resources + Q                                                                                                    | 1) <u>https://academic.oup.com/my-account/register</u><br>上記 URL にアクセスします。                                                  |  |  |  |
| Register           Register for an Oxford Academic account to purchase content, get email alerts, and save searches.           Already have an Oxford Academic account?           Sign in           * = Required Field                                                                                                    | 【Register セクション】<br>ご注文時にご連絡頂いた Email Address と任意の<br>Password を入力します。                                                      |  |  |  |
| Email Address* Password* Confirm Password* Show Password By clicking Register, you agree to our privacy policy & legal notice. Register                                                                                                    | ※ここでご入力頂いた Email Address が管理者用 ID<br>となります。IP アドレス変更や利用統計取得に際<br>に必要となりますので、Password とともにお客様<br>自身で控えておいて頂けますようお願い致しま<br>す。 |  |  |  |
| OXFORD Journals                                                                                                    | 2)【Activate subscriptions and trials セクション】                                                                                 |  |  |  |
| Activate Subscriptions and<br>Table<br>Correct Online Subscriptions /<br>Short Francias<br>Correct Online Subscriptions /<br>Short Francias<br>Correct Online Subscriptions /<br>Subscriber number<br>Subscriber number<br>Cat Previous Details                                                                                                    | 3 www Subscriber number(※)を入力します。<br>「I agree to the terms and conditions」にチェックを<br>入れます。                                   |  |  |  |
| Charge FruitAddress Activate<br>Charge Password<br>EmailIntrs<br>Sered Services                                                                                                    | これで Activate は完了です。                                                                                                    |  |  |  |
| Communication Preferences                                                                                                    | 3)次に IP アドレスを登録します。                                                                                                    |  |  |  |
|                                                                                                    | 画面右上に表示されている E-mail アドレスをクリ<br>ックします。<br>ドロップダウンリストの中から、「Institutional<br>Settings」を選択すれば IP アドレスの登録/修正<br>が可能です。           |  |  |  |
| L                                                                                                    |                                                                                                    |  |  |  |
| Brill                                                                                                    |                                                                                                    |  |  |  |
| Cookies   Shopping cart   Help   About   Co                                                                                                    | notaet us                                                                                                    |  |  |  |
| BRILL Brill Online Books and Journals                                                                                                    | http://booksandjournals.brillonline.com/                                                                                    |  |  |  |
| Home E-Books Journals All titles (A-Z) Subjects Collections Series                                                                                                    | 上記 URL にアクセスし「Register」をクリックします。                                                                                            |  |  |  |
| All Content Scarch Abrased South Sign-in Username:                                                                                                    |                                                                                                    |  |  |  |
| Subjects Pasword: African Studies Brill Online Books and Journals                                                                                                    |                                                                                                    |  |  |  |
| American Studies bru obtact and Journals as among the ridbert subsatry source of its kind, with the full text of near goo,oco book chapters Ancient Near East and Egypt and journal articles, covering the Humanities, International Lev and Simi in via war institut                                                                                                    | ation                                                                                                    |  |  |  |
| Biology.         Contrast of the second second | more                                                                                                    |  |  |  |
| Book History and Cartography New publications Brill Online Bo<br>Classical Studies Critical Readings on Clobal Stanger (4 unlet) and Journals fi                                                                                                    | ooks<br>for                                                                                                    |  |  |  |

| Over three centuries of scholarly publishing                                                                                                    | EAQ   Contaction                                                                                                    |
|----------------------------------------------------------------------------------------------------|----------------------------------------------------------------------------------------------------|
| RELLI All Content Search Advanced Search                                                                                                    | 1)「Personal Details」と「Login Details」を入力します。                                                                                                    |
| Home E-Books Journals All titles (A-Z) Subjects Collections Imprints                                                                                                    |                                                                                                    |
| Home > Personal Registration                                                                                                    |                                                                                                    |
| Personal Registration<br>You must complete the fields marked with * Sign-in                                                                                                    | スガル たわりにら i agree to the terms and                                                                                                    |
| Personal Details                                                                                                    | conditions」と「I am not a robot」にチェックを入れて                                                                                                    |
| Name* Password:                                                                                                    | 「Register」をクリックします。                                                                                                    |
| Email address * Confirm Email address * Sign In                                                                                                    |                                                                                                    |
| Country • Netherlands Sign in via ye Can't access Can't access Can't access                                                                                                    | ar institution our account?                                                                                                    |
| Organisation name Register<br>Street address Register now                                                                                                    | to access more                                                                                                    |
| City/Town Brill Onli                                                                                                    | ie Books                                                                                                    |
| County/State/Region Authors                                                                                                    | als for                                                                                                    |
| Postal code Librarians<br>Study and Ru                                                                                                    | earch                                                                                                    |
|                                                                                                    |                                                                                                    |
| Login Details                                                                                                    | 2) 登録が完了すると「Registration Confirmation Thank                                                                                                    |
| Your user name and password must have a <b>minimum of 5 characters</b> .                                                                                                    | マロート あんにま また ちちょう                                                                                                    |
| User Name *                                                                                                    | you 」C回面ICANCita y。                                                                                                    |
| Password *                                                                                                    |                                                                                                    |
| Password Strength         Please use a combination of           Indicator:         letters, numbers and special                                                                                                    | その後、UN/PW が記載された Confirmation emailも                                                                                                    |
| characters                                                                                                    | 入力いただいた Email Address に送信されますので                                                                                                    |
| Retype Password *                                                                                                    |                                                                                                    |
|                                                                                                    | 二〇〇二〇〇二〇二〇二〇二〇二〇二〇二〇二〇二〇二〇二〇二〇二〇二〇二〇二〇                                                                                                    |
| . We Over three centuries of scholarly publishing                                                                                                    |                                                                                                    |
| Brill Online Books and Journals                                                                                                    |                                                                                                    |
| 1(1)                                                                                                    |                                                                                                    |
| All Content Search Advanced Search                                                                                                    | BRILL                                                                                                    |
| BRILL<br>Home E-Books Journals All titles (A-Z) Subjects Collections Im                                                                                                    |                                                                                                    |
| B R I L L All Content Sourch Advanced Isearch<br>Home E-Books Journals All titles (A-Z) Subjects Collections Im                                                                                                    | With Senits 3) 次に UN/PW にてログイン後、画面右上の「My                                                                                                    |
| B R ILL         All Content         Sourch         Advanced Barreh           Home         E-Books         Journals         All titles (A-Z)         Subjects         Collections         Im           Units > Registration Confirmation<br>Registration Confirmation<br>Thank you         Top         Top         You                                                                                                    | StatL<br>Sofints<br>3)次に UN/PW にてログイン後、画面右上の「My<br>account」をクリックします。                                                                                                    |
| B R ILL     All Content     Sourch     Advanced Isearch       Home     E-Books     Journals     All titles (A-Z)     Subjects     Collections     Im       Unite's Registration Confirmation<br>Registration Confirmation<br>Thank you     Registration Confirmation<br>Thank you     You     You       Your registration base hear stortestial. You will soon receive a confirmation via email.     BR     BR                                                                                                    | With SRILL<br>3) 次に UN/PW にてログイン後、画面右上の「My<br>access is provided<br>LL<br>「Profiles & authentication」の「Authentication」欄                                                                                                    |
| B R ILL     All Content     Sourch     Advanced Isearch       Home     E-Books     Journals     All titles (A-Z)     Subjects     Collections     Im       Home > Registration Confirmation<br>Thank you     Registration Confirmation     To     You     You       Your registration is been attracted will soon receive a confirmation via email.     BR     Wow continue to:     You       Create new content alerts     You     You     You                                                                                                    | With Control of the second second s                                                                                                    |
| B RILL     All Content     Sourch     Advanced Bearch       Home     E-Books     Journals     All titles (A-Z)     Subjects     Collections     Im       Home     E-Books     Journals     All titles (A-Z)     Subjects     Collections     Im       Registration Confirmation<br>Thank you     Your registration confirmation<br>Thank you     Your     Your     Your       Your registration confirmation     BR     BR     BR     BR       Now continue to:     Your     Your     Your       Create new content alerts     My account     Your       Home page     Use     Use                                                                                                    | With Control<br>Points<br>Control<br>Control<br>Contre |
| B RILL     All Content     Sourch     Advanced Isearch       Home     E-Books     Journals     All titles (A-Z)     Subjects     Collections     Im       Units > Registration Confirmation<br>Thank you     Registration Confirmation<br>Thank you     You     You     You       Your registration confirmation<br>Thank you     BR     You     You       Your registration confirmation<br>Thank you     End     You       Your registration confirmation<br>Thank you     You     You       Your cognitude has been successful. You will soon receive a confirmation via email.     BR       My account     Use     Home page                                                                                                    | Will L<br>offits<br>access is provide<br>LL<br>access is provide<br>LL<br>access is provide<br>LL<br>Frofiles & authentication」の「Authentication」欄<br>「Manage IP addresses」をクリックして IP アドレスを<br>入力します。                                                                                                    |
| BRILL     All Content     Sourch     Advanced Isserth       Home     E-Books     Journals     All titles (A-Z)     Subjects     Collections     Im       Home     E-Books     Journals     All titles (A-Z)     Subjects     Collections     Im       Home     E-Books     Journals     All titles (A-Z)     Subjects     Collections     Im       Home     E-Books     Journals     All titles (A-Z)     Subjects     Collections     Im       Home     Feast     Feast     Feast     Feast     Feast       Now continue to:     Vour     You     You     Feast     Feast       Home page     Use     Feast     Feast     Feast                                                                                                    | With Control of the second second s                                                                                                    |
| B RILL     All Content     Sourch     Advanced Isserth       Home     E-Books     Journals     All titles (A-Z)     Subjects     Collections     Im       Home     E-Books     Journals     All titles (A-Z)     Subjects     Collections     Im       Home     Feast set contraction     Trank you     Your registration Confirmation     For     Your       Your registration Confirmation     Feast set contraction is before set confirmation via small.     BR     Now continue to:     You       Your cast set contract alerts     My account     Use     Feast     Feast       Home page     Use     Feast     Sign     Sign                                                                                                    | Automation     Automation                                                                                                    |
| BRILL     All Content     Sourch     Advanced Eserch       Home     E-Books     Journals     All titles (A-Z)     Subjects     Collections     Im       Items > Registration Confirmation<br>(Thank you     Registration Confirmation<br>(Thank you)     Im     Im     Im       Your registration confirmation<br>(Thank you)     You on the least sector sectors and the least sector sectors and the least sectors and the least sectors and the lea                                                                                                    | Will L         Sofits         account Jをクリックします。         I L         reverginged in arr<br>revergence         sofits         sofits         account Jをクリックします。         「Profiles & authentication」の「Authentication」欄         「Manage IP addresses」をクリックして IP アドレスを         入力します。         ご入力後「Change IP」をクリックすると IP アドレスの         登録は完了します。                                                                                                    |
| BRILL       All Content       Sourch       Advanced issumi         Mome       E-Books       Journals       All titles (A-2)       Subjects       Collections       Image: Advanced issumi         Mome       E-Books       Journals       All titles (A-2)       Subjects       Collections       Image: Advanced issumi         Mome       E-Books       Journals       All titles (A-2)       Subjects       Collections       Image: Advanced issumi         Mome       E-Books       Journals       All titles (A-2)       Subjects       Collections       Image: Advanced issumi         Mome       Tour registration Confirmation       Tour registration to here.       You       You         Now continue to:       You       You       You       You       You         Mome       E-Books       Mome       Home page       Use       Page         Mome       E-Books       E-Books       E-Books       E-Books       E-Books       E-Books         Mome       E-Books       E-Books       E-Books       E-Books       E-Books       E-Books         Mome       E-Books       E-Books       E-Books       E-Books       E-Books       E-Books       E-Books         Mom       E-Books       E-Books                                                                                                    | Will L<br>Wints<br>access is provided<br>access is provided<br>access is                                                                                                    |
| BRILL       All Content       Sourch       Advanced learned         Home       E-Books       Journals       All titles (A-Z)       Subjects       Collections       Im         Units > Registration Confirmation<br>Registration Confirmation<br>Thank you       Image: Collection and Confirmation<br>Registration Confirmation<br>Thank you       Image: Collection and Confirmation<br>To an equivalence of the constant of the constant of the senait.       Image: Confirmation<br>To an equivalence of the constant of the constant of the senait.         Now continue to:       To an equivalence of the constant of the senait.       To an equivalence of the constant of the senait.       To an equivalence of the constant of the senait.       To an equivalence of the constant of the senait.       To an equivalence of the constant of the senait.         Now continue to:       To an equivalence of the constant of the senait of the page       To an equivalence of the constant of the senait of the senait of the                                                                                                    | Will Contained in a count Jをクリックします。<br>Count Jをクリックします。<br>「Profiles & authentication」の「Authentication」欄<br>「Manage IP addresses」をクリックして IP アドレスを<br>入力します。<br>ご入力後「Change IP」をクリックすると IP アドレスの<br>登録は完了します。                                                                                                    |
| BRILL       All Content       Sourch       Advanced iteration         Home       E-Books       Journals       All titles (A-Z)       Subjects       Collections       Im         Market       Registration Confirmation<br>(Thank you       Now       Warket       Warket       Warket         Your region close has loss sectorstal. You will soon receive a confirmation via email.       Warket       Warket       Warket         Now continue to:       Use       Warket       You       You         Itoms page       Use       Use       Bartill       Sign         Market       Bartine barket       Bartine barket       Sign       Sign         Market       Bartine barket       Bartine barket       Bartine barket       Sign         Market       Bartine barket       Bartine barket       Bartine barket       Bartine barket       Sign         Bartine       Bartine       Bartine barket       Bartine barket       Bartine barket       Sign         Bartine       Bartine       Bartine barket       Bartine barket       Bartine barket       Sign         Bartine       Bartine       Bartine       Bartine       Bartine       Sign         Bartine       Bartine       Bartine       Bartine       Bartine                                                                                                    | Solution     Solution                                                                                                    |
| BRILL       All Content       Sourch       Advanced Issent         Home       E-Books       Journals       All titles (A-Z)       Subjects       Collections       Im         Home       E-Books       Journals       All titles (A-Z)       Subjects       Collections       Im         Port registration Confirmation<br>Thank you       You       You       You       You         Your registration is been reconstration       You       You       You       You         Your registration is been reconstrated       You       You       You         Your count       Use       Use       You         Now continue to:       You       You       You         Create new content alets       My account       Use       Use         Home page       Escola       Brill Online Books and Journals       Im         Brill       Subjects       Collections       Series         Brows Marcount       All titles (A-Z)       Subjects       Collections       Series                                                                                                    | <ul> <li>3)次にUN/PWにてログイン後、画面右上の「My<br/>account」をクリックします。</li> <li>「Profiles &amp; authentication」の「Authentication」欄</li> <li>「Manage IP addresses」をクリックして IP アドレスを<br/>入力します。</li> <li>ご入力後「Change IP」をクリックすると IP アドレスの<br/>登録は完了します。</li> <li>これで登録は完了になります。</li> </ul>                                                                                                    |
| BRILL       All Content       Sourch       Advanced itsends         Home       E-Books       Journals       All titles (A-Z)       Subjects       Collections       Im         Levense Registration Confirmation<br>Registration Confirmation<br>Thank you       To       To       To       To         Your registration Confirmation<br>Thank you       To       To       To       To         Your registration Confirmation<br>Thank you       To       To       To       To         Your centration       To       To       To       To         Now continue to:       Create new content alerts       To       To       To         Mome page       Use       To       To       To       To         BRILL       Encode       Brill Online Books and Journals       To       Strikes         BRILL       Forme       E-Books       Journals< All titles (A-Z)                                                                                                    | <ul> <li>3)次にUN/PWにてログイン後、画面右上の「My<br/>account」をクリックします。</li> <li>「Profiles &amp; authentication」の「Authentication」欄<br/>「Manage IP addresses」をクリックして IP アドレスを<br/>入力します。</li> <li>ご入力後「Change IP」をクリックすると IP アドレスの<br/>登録は完了します。</li> <li>これで登録は完了になります。</li> </ul>                                                                                                    |
| BRILL       All Content       Sourch       Advanced iteration         Home       E-Books       Journals       All titles (A-Z)       Subjects       Collections       Im         More Segistration Confirmation       Registration Confirmation       Im       Image: Segistration Confirmation       Image: Segistration Confirmation       Image: Segistrat                                                                                                    | <ul> <li>3)次にUN/PWにてログイン後、画面右上の「My account」をクリックします。</li> <li>Profiles &amp; authentication」の「Authentication」欄</li> <li>「Manage IP addresses」をクリックして IP アドレスを<br/>入力します。</li> <li>ご入力後「Change IP」をクリックすると IP アドレスの<br/>登録は完了します。</li> <li>これで登録は完了になります。</li> </ul>                                                                                                    |
| BRILL       All Content       Sourch       Advanced Eserch         Home       E-Books       Journals       All titles (A-Z)       Subjects       Collections       Im         More > Registration Confirmation<br>(Thank you       Your registration Confirmation<br>(Thank you       You       You       You         Your registration Confirmation<br>(Thank you       You       You       You       You         Your registration Confirmation<br>(Thank you       You       You       You       You         Your registration Confirmation<br>(Thank you       You       You       You       You         Your content late is a variable.       You       You       You       You         Oracle new content alerts       My account       Use       You       You         Home page       Use       Brill Online Books and Journals       Im       Im         BRILL       Brill Online Books and Journals       Im       Im       Im       Im       Im         Brill Ontent       Search       All content       Search       You race         My account       Il Content       Search       You race       You race         My account       Porfiles &       Porfiles &       Porfiles &       Porfiles & <td><ul> <li>3)次にUN/PWにてログイン後、画面右上の「My account」をクリックします。</li> <li>Profiles &amp; authentication」の「Authentication」欄         「Manage IP addresses」をクリックして IP アドレスを         入力します。         ご入力後「Change IP」をクリックすると IP アドレスの         登録は完了します。</li> <li>これで登録は完了になります。</li> </ul></td>                                                                                                    | <ul> <li>3)次にUN/PWにてログイン後、画面右上の「My account」をクリックします。</li> <li>Profiles &amp; authentication」の「Authentication」欄         「Manage IP addresses」をクリックして IP アドレスを         入力します。         ご入力後「Change IP」をクリックすると IP アドレスの         登録は完了します。</li> <li>これで登録は完了になります。</li> </ul>                                                                                                    |
| BRILL All Content Security Advanced Issents Home E-Books Journals All titles (A-2) Subjects Collections Im Chark you Your registration Confirmation Registration Confirmation Registration Registration Registration                                                                                                    | <ul> <li>3)次にUN/PWにてログイン後、画面右上の「My<br/>account」をクリックします。</li> <li>「Profiles &amp; authentication」の「Authentication」欄<br/>「Manage IP addresses」をクリックして IP アドレスを<br/>入力します。</li> <li>ご入力後「Change IP」をクリックすると IP アドレスの<br/>登録は完了します。</li> <li>これで登録は完了になります。</li> </ul>                                                                                                    |
| BRILL       All Content       Sourch       Advanced issent         Home       E-Books       Journals       All titles (A-Z)       Subjects       Collections       Im         Profile       Sourch       Home       Floading of the local       Im       Image of the local       Im         Profile       Sourch       Advanced issent       Image of the local       Im       Image of the local       Image of the local       Im         Profile       Sourch       Sourch       Image of the local       Image of the local       Image of the local       Im       Image of the local       Image of the local       Image of                                                                                                    | <ul> <li>3)次にUN/PWにてログイン後、画面右上の「My account」をクリックします。</li> <li>「Profiles &amp; authentication」の「Authentication」欄<br/>「Manage IP addresses」をクリックして IP アドレスを<br/>入力します。</li> <li>ご入力後「Change IP」をクリックすると IP アドレスの<br/>登録は完了します。</li> <li>これで登録は完了になります。</li> </ul>                                                                                                    |
| BRILL       All Content       Sourch       Advanced iteration         Home       E-Books       Journals       All titles (A-Z)       Subjects       Collections       Im         More Segistration Confirmation<br>Registration Confirmation<br>Thank you       Your       Your       Your       Your         Your region close har lower seconds 11 You will soon receive a confirmation via email.       Your       Your       Your         Now continue to:       Your       Your       Your       Your       Your         My account       Home page       Use       Passed       Sign         BRILL       Description law is an information of the mail       Your       Your         BRILL       Description law is an information of the mail       Sign       Sign         My account       Brill Online Books and Journals       If the first information of the mail       Your account         My account       Profile management       Quit infinitudinal profile       Cause Administration again       Your account         Profile Se Manage institutional profile       Scanch       Administrational graphing       Your account       Parsent         Output       Profile management       Quit institutional profile       Cause Administration again       Your account       Parsent         Output                                                                                                    | <ul> <li>3)次にUN/PWにてログイン後、画面右上の「My account」をクリックします。</li> <li>Profiles &amp; authentication」の「Authentication」欄<br/>「Manage IP addresses」をクリックして IP アドレスを<br/>入力します。</li> <li>ご入力後「Change IP」をクリックすると IP アドレスの<br/>登録は完了します。</li> <li>これで登録は完了になります。</li> </ul>                                                                                                    |
| BRILL       All Content       Sourch       Advanced issenth         Home       E-Books       Journals       All titles (A-Z)       Subjects       Collections       Image: Subjects         Home       E-Books       Journals       All titles (A-Z)       Subjects       Collections       Image: Subjects         Voor registration Confirmation<br>(Thank you       You       You       You       You         You registration Confirmation<br>(Thank you       You       You       You         You registration is be been sectorshill. You will soon receive a confirmation via email.       Wow       You         New continue to:       Create aser content alerts       You       You         My account       Home page       Use       Res         BRILL       Build Online Books and Journals       If epidemic       You receive a content alerts         My account       Ill Content       Stange Undentified registration       You receive a content alerts         My account       Profile management       Quarkals functional registration       You receive a content alerts         My account       Profile management       Cange Administrator registration       Stange Undentified and registration         Subscriptions & Subscriptions       Concert stange Undentified and registratindentindendindentified registratindentified registrati                                                                                                    | <ul> <li>3)次にUN/PWにてログイン後、画面右上の「My account」をクリックします。</li> <li>「Profiles &amp; authentication」の「Authentication」欄<br/>「Manage IP addresses」をクリックして IP アドレスを<br/>入力します。</li> <li>ご入力後「Change IP」をクリックすると IP アドレスの<br/>登録は完了します。</li> <li>これで登録は完了になります。</li> </ul>                                                                                                    |
| BRILL       All Content       Sourch       Advanced issent         Home       E-Books       Journals       All titles (A-Z)       Subjects       Collections       Image: Subjects         Pagistration Confirmation       Registration Confirmation       Page: Subjects       Collections       Image: Subjects       Collections       Image: Subjects       Voc         Your registration Confirmation       Page: Subjects       Collections       Image: Subjects       Voc       You         Your registration Confirmation       Page: Subjects       Collections       Image: Subjects       Image: Subjects <td><ul> <li>3)次にUN/PWにてログイン後、画面右上の「My<br/>account」をクリックします。</li> <li>「Profiles &amp; authentication」の「Authentication」欄<br/>「Manage IP addresses」をクリックして IP アドレスを<br/>入力します。</li> <li>ご入力後「Change IP」をクリックすると IP アドレスの<br/>登録は完了します。</li> <li>これで登録は完了になります。</li> </ul></td>                                                                                                    | <ul> <li>3)次にUN/PWにてログイン後、画面右上の「My<br/>account」をクリックします。</li> <li>「Profiles &amp; authentication」の「Authentication」欄<br/>「Manage IP addresses」をクリックして IP アドレスを<br/>入力します。</li> <li>ご入力後「Change IP」をクリックすると IP アドレスの<br/>登録は完了します。</li> <li>これで登録は完了になります。</li> </ul>                                                                                                    |
| BRILL       All Content       Sourch       Advanced learned         Home       E-Books       Journals       All titles (A-Z)       Subjects       Collections       Image: Subjects         Profile star scorestal alerts       Ware constant alerts       Ware constant alerts       Ware constant alerts         May account       Brill Online Books and Journals       All titles (A-Z)       Subjects       Collections       Frage         Brill       Brill Online Books and Journals       All titles (A-Z)       Subjects       Collections       Supplementation         Ware account       Brill Online Books and Journals       If the (A-Z)       Subjects       Collections       Supplementation         Brill       Brill Online Books and Journals       All titles (A-Z)       Subjects       Collections       Supplementation         My account       If all Content       Supplementation       If all Content       Supplementation       Tore area         My account       Profile management       Change Administrator algorithm       Change Administrator algorithm       Change Administrator algorithm       Change Administrator algorithm       Supplementation       Supplementation       Supplementation       Supplementation       Content         My account       Frofile management       Change Adminintenton algorithm       Change Admi                                                                                                    | <ul> <li>()次に UN/PW にてログイン後、画面右上の「My account」をクリックします。</li> <li>()次に UN/PW にてログイン後、画面右上の「My account」をクリックします。</li> <li>()Profiles &amp; authentication」の「Authentication」欄「Manage IP addresses」をクリックして IP アドレスを入力します。</li> <li>ご入力後「Change IP」をクリックすると IP アドレスの登録は完了します。</li> <li>これで登録は完了になります。</li> </ul>                                                                                                    |
| BRILL       All Content       Search       Advanced Beach         Home       E-Books       Journals       All titles (A-Z)       Subjects       Collections       Image: Subjects         Power Stregtstration Confirmation<br>(Think you)       Town register attent Confirmation<br>(Think you)       Town register attent confirmation<br>(Think you)       Town register attent confirmation<br>(Think you) <td><ul> <li>Solution</li> <li>Solution</li> <li>S</li></ul></td> | <ul> <li>Solution</li> <li>Solution</li> <li>S</li></ul>                                                                                                    |

#### ◆SpringerNature (Nature.com)

SpringerNature (Nature.com)のオンラインジャーナルにアクセスするためには、管理者アカウントを作成する必要があります。

| 🛞   NATURE.COM   NEWS@NATURE.COM   NATUREJOBS   NATUREEVENTS   ABOUT NPG   ? Help III <u>Nature.com site index</u>                                                                                                    |                                                        |
|----------------------------------------------------------------------------------------------------|--------------------------------------------------------|
| Site License Administration Account                                                                                                    | 1) <u>http://www.nature.com/nams/svc/mysiteaccount</u> |
|                                                                                                    | 上記 URL にアクセスし「Register Now」をクリックします。                   |
| Welcome<br>Log in to your Site License Administration Account to manage your site license,<br>activate additional licenses or amend existing account details.<br>To access usage statistic reports: log in, on to the 'statistics' tab and follow the instructions on                                                                                               |                                                        |
| the screen. By following the instructions, you will be asked to enter your new MPS Insight user<br>name and password. Do not enter your new MPS Insight username and password on this page.                                                                                                    |                                                        |
| Login Not Registered?                                                                                                    | SpringerNature からの Welcome email に記載されている              |
| Username Pasaword Bernot you will need: Cucens ED form your confirmation letter or email All the Pranges which apply to your wistfultion Evood your basened? Log In Register Non                                                                                                    | 「License ID」を入力し「Confirm」をクリックします。                     |
| Your Site License Administration Account enables you to:<br>• View all publications included in your institution's site license<br>• Access your monthly usage reports<br>• Modify IP ranges and find specific IP addresses<br>• View renewal dates<br>• Addresse addresses<br>• Addresse addresses<br>• Addresse addresses<br>• Sign up for Communication E-alerts |                                                        |
| Ste License Administration Account - Register  Mexane to Nature Publishing Group's Site License Administration Account.  Before you can create your account, please verify that you are a site administrator by entering are not your License ID in the box below.  License ID  Conten  Return to Librarian Galeway                                                 | 2) お客様情報等を入力する画面に移ります。                                 |
|                                                                                                    | ト部 4 つのタブとり                                            |
| 1. Account Details 2. JP Ranges 1. E-Alerts 4. Confirm details                                                                                                    |                                                        |
| As a site license administrator please complete the details below.                                                                                                    | 1. Account Details                                     |
|                                                                                                    | 2. IP Ranges                                           |
| Account Details<br>(Please note all fields are required)                                                                                                    | 3. E-Alerts を入力およびチェックを入れて、                            |
| Username                                                                                                    | 4 Confirm details で登録情報の確認をします。                        |
| Password                                                                                                    |                                                        |
| Confirm<br>password                                                                                                    |                                                        |
| Institution /                                                                                                    | 登録情報に間違いない場合は、「Continue」をクリッ                           |
| Company*                                                                                                    | クすると登録完了です。                                            |
| Type of                                                                                                    |                                                        |
| organizationSelect                                                                                                    |                                                        |

以上、設定や登録に関してのご不明点は弊社営業部までお気軽にお問合せください。